## PROP360

## 1.- Acceda a <u>www.hycasociados.cl</u>

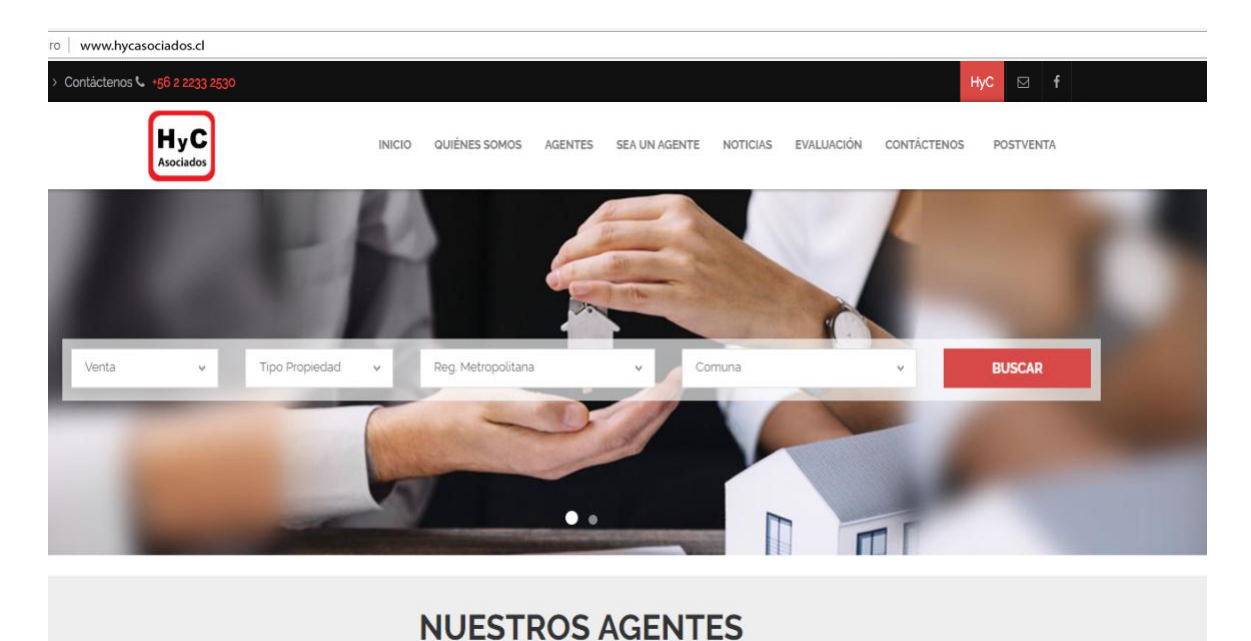

2.- Haga click en la pestaña "HyC Asociados" en el costado superior derecho de la pantalla.

3.-

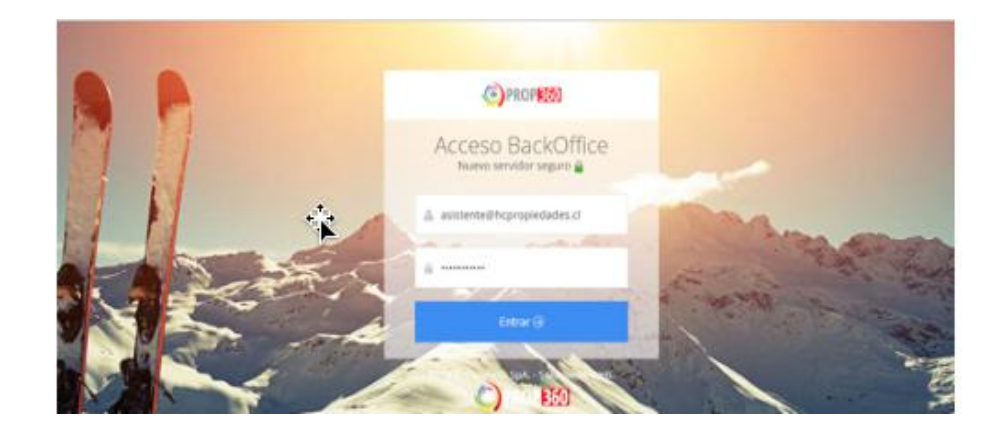

- 4.- Su usuario es su dirección de correo electrónico @hycasociados.cl
- 5.- La contraseña es: comotepuedoayudar
- 6.- El sistema le pedirá cambiar su contraseña en el primer acceso.

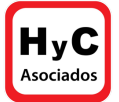

- Es seguro | https://propiedades.prop360.cl/backOffice/inicio/index.aspx PROP 360 martes, 28 de agosto de 2018 UF 27.277,03 © Lidia 醟 Clientes 🗸 💿 Prop. seleccionadas Panel de control avisos y reportes No tiene definido ningún listado personal. CAPTACIONES ACTIVAS No Disponibles Ptes. Visación PROPIAS 0 OFICINA 159 323 ÓRDENES TAREAS CLIENTES CON 0 0 Û 0 NOVEDADES DE VISITA DE HOY PROPIEDADES CACTUALIDAD INMOBILIARIA Entrenamiento HyC Asociados Para ver talleres (CLICK AQUI) Envíos de listados Los envíos de listados de propiedades a los clientes, en forma fácil y rápida. Órdenes de visita Mostramos como generar las Precio de las vivie Órdenes de Visita desde el listado Tr s.prop360.cl/backOffice/propiedades/propAgregar.aspx de propiedades o desde el Perfil
- 7.- Ya dentro del sistema, hacer click en "propiedades" y luego en "agregar propiedad"

8.- Ahora agregan la propiedades

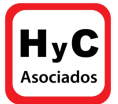

## **MODIFICAR PROPIEDAD EN PROP360**

Para modificar o cambiar de estatus una propiedad:

1.- Haz click en "propiedades" y luego en "propiedades"

| C PROPESSO                                            |                                     | martes, 28 de agosto de 2018<br>UF 27.277.03 © |                                            |                                                                                                    |            |  |
|-------------------------------------------------------|-------------------------------------|------------------------------------------------|--------------------------------------------|----------------------------------------------------------------------------------------------------|------------|--|
| 🍪 Inicio 🛭 🕫 Sistema 🗸                                | 🚰 Clientes 🗸 🛛 🖷 Pro                | opiedades 🖌 🔟 Reporte                          | es 👻 💿 Prop. seleccionadas                 |                                                                                                    |            |  |
| Panel de control avisos                               | y reportes PRO                      | PIEDADES                                       |                                            |                                                                                                    |            |  |
| S CAPTACIONES                                         | > A<br>> P                          |                                                | No tiene definido ningún listado personal. | e artivas                                                                                                    |            |  |
| No Disponibles                                        | Ptes. Visación                      |                                                | Quiero saber que es esto                   | PROPIAS 0                                                                                                    | 0%         |  |
|                                                       |                                     |                                                |                                            | Total 323 1                                                                                                    | 49%<br>00% |  |
| CLIENTES CON                                          | 0                                   | ÓRDENES                                        | 0                                          | TAREAS                                                                                                    | 0          |  |
| NOVEDADES                                             | Ű                                   | DE VISITA                                      |                                            | DE HOY                                                                                                    | Ŭ          |  |
|                                                       |                                     |                                                |                                            |                                                                                                    |            |  |
| PROPIEDADES                                           | VER                                 | © ACTUALIDAD INMOBILI                          |                                            | UTORIALES                                                                                                    | 7          |  |
| PROPIEDADES                                           | ver®                                | C ACTUALIDAD INMOBILI                          | ARIA VER 🕀 🐡 1                             | UTORIALES                                                                                                    |            |  |
| PROPIEDADES<br>Entrenamiento<br>Para ver talleres (Cl | ver®<br>HyC Asociados<br>LICK AQUI) | C ACTUALIDAD INMOBILI                          |                                            | Avisos y Novedades<br>Avisos y novedades<br>Avisos y novedades que se                                                                                                    | 2          |  |
| PROPIEDADES<br>Entrenamiento<br>Para ver talleres (Cl | ver®<br>HyC Asociados<br>LICK AQUI) | • ACTUALIDAD INMOBILI                          | ARIA VER                                   | Avisos y Novedades<br>Avisos y novedades<br>Avisos y novedades que se<br>muestran en la página de inicio                                                                     | 2          |  |
| PROPIEDADES<br>Entrenamiento<br>Para ver talleres (Cl | ver⊞<br>HyC Asociados<br>LICK AQUI) | ACTUALIDAD INMOBIL                             |                                            | Avisos y Novedades<br>Avisos y novedades<br>Avisos y novedades que se<br>muestran en la página de inicio                                                                     | 1          |  |
| PROPIEDADES                                           | ve#⊕<br>HyC Asociados<br>LICK AQUI) | • ACTUALIDAD INMOBIL                           | ARIA VERE 1                                | UTORIALES   Avisos y Novedades   Avisos y novedades que se   muestran en la página de inicio   Envíos de listados   Los envíos de listados de propiedades a los clientes, en | 200        |  |

## 2.- Aquí se editan las propiedades ya ingresadas

|                    | s Sistema 🗸      | 矕 Clientes 🗸 | 🖷 Propied   | lades 🗸 | 🔟 Reportes 🗸      | 🕕 Prop. se       |                                                  |                               |            |              |
|--------------------|------------------|--------------|-------------|---------|-------------------|------------------|--------------------------------------------------|-------------------------------|------------|--------------|
| opiedad            | es               |              |             |         |                   |                  |                                                  |                               |            |              |
| nel de Control     | Propiedades      |              |             |         |                   |                  |                                                  |                               |            |              |
| 1 PROPIED          | AD encontrada    |              |             |         |                   | R 1              |                                                  |                               | E 💡 FILTF  | AR LISTADO T |
| Estado: Activa     | X   Buscador: 16 | i1395 🗙      |             |         |                   |                  |                                                  | in the                        |            |              |
| (161β95            |                  | ٩            |             |         |                   |                  |                                                  |                               | « < 1      | > >>         |
|                    | Cédigo           | Tine         | Operación   | Estada  | ¥Q.               | Oficina          | Dirección                                        | Dracia A                      | Comuna     | Editor       |
| Trans in second on | 🗧 Coalgo 🚽       | про 🤤        | Operación - | EStado  | Captador          | Unicina          | Direction                                        | Precio                        | comuna 🤘   | Editar       |
| Imagen             |                  |              |             |         |                   |                  | la gloria, 27, 115                               |                               |            | a Editor     |
| Imagen             | <u>í</u>         |              |             |         | Caralla           | 11.0             | La gloria                                        | UF 8.432                      |            | @ Eulital    |
| Imagen             | 161.395          | Departamento | Venta       | Activa  | Camila<br>Delgado | HyC<br>Asociados | La gloria<br>Reg.<br>Metropolitana<br>Las Condes | UF 8.432<br>\$<br>230.000.000 | Las Condes | Q Ficha      |

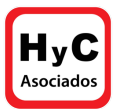